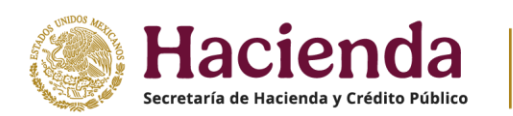

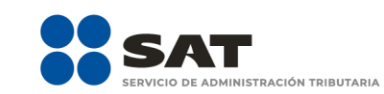

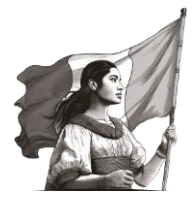

## SEGUNDA RESOLUCIÓN DE MODIFICACIONES A LA RESOLUCIÓN MISCELÁNEA FISCAL PARA 2025 Y ANEXOS 1, 1-A Y 9 PRIMERA VERSIÓN ANTICIPADA

El Servicio de Administración Tributaria, con fundamento en los artículos 16 y 31 de la Ley Orgánica de la Administración Pública Federal; 33, fracción I, inciso g) del Código Fiscal de la Federación; 14, fracción III de la Ley del Servicio de Administración Tributaria y 8 del Reglamento Interior del Servicio de Administración Tributaria, resuelve:

**PRIMERO.** Se **reforman** las reglas 2.1.24., primer párrafo, fracción I, y cuarto párrafo, fracción I; 2.1.36., primer párrafo, fracciones I y II; 2.8.3.5., primer párrafo; 2.8.5.2., primer párrafo, fracción I; 2.9.3., primer párrafo, fracción II; 2.12.5., primer párrafo; 2.14.14., primer párrafo, fracción III, inciso e), segundo párrafo de dicho inciso, y tercer párrafo; 3.16.11.; 4.5.1., cuarto y sexto párrafos y 9.22., se **adiciona** la regla 2.8.3.7. y se **deroga** la regla 4.5.1., quinto párrafo de la Resolución Miscelánea Fiscal para 2025, para quedar de la siguiente manera:

# "Procedimiento que debe observarse para hacer público el resultado de la opinión del cumplimiento de obligaciones fiscales

#### 2.1.24.

- Ingresar al Portal del SAT, en el apartado Trámites y servicios / Más trámites y servicios / Constancias, devoluciones y notificaciones / Opinión del cumplimiento / Haz público el resultado / Autoriza que el resultado de tu Opinión del cumplimiento sea público o deja sin efectos la autorización / Pasos a seguir / Ingresa con el RFC y Contraseña o e.firma, captura el captcha y da clic en el botón Enviar.
- **II.** y **III.** ...
- ...

... I.

- ...
- ...
- I. Ingresar al Portal del SAT, en el apartado Trámites y servicios / Más trámites y servicios / Constancias, devoluciones y notificaciones / Opinión del cumplimiento / Haz público el resultado / Autoriza que el resultado de tu Opinión del cumplimiento sea público o deja sin efectos la autorización / Pasos a seguir / Ingresa con el RFC y Contraseña o e.firma, captura el captcha y da clic en el botón Enviar.

### **II.** y **III.** ...

...

... CFF 32-D, RMF 2.1.36.

## Procedimiento que debe observarse para la obtención de la opinión del cumplimiento de obligaciones fiscales

2.1.36.

I. Ingresar al Portal del SAT, en el apartado Trámites y servicios / Más trámites y servicios / Constancias, devoluciones y notificaciones / Opinión del cumplimiento / Obtén la Opinión del cumplimiento selecciona "De tu empresa" o "Tu Opinión del cumplimiento de obligaciones fiscales".

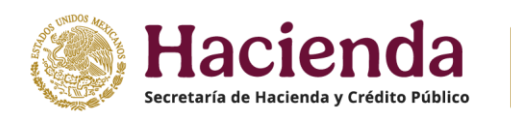

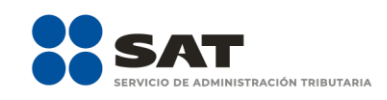

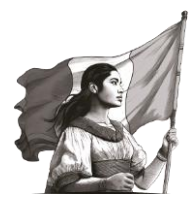

## **II.** En Pasos a seguir da clic en Ingresa con el RFC y Contraseña o e.firma, captura el captcha y da clic en el botón Enviar.

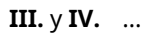

| CEE 31 | 32-R Ter | 32-R OI |
|--------|----------|---------|

CFF 31, 32-B Ter, 32-B Quinquies, 32-D, 65, 66, 66-A, 69, 69-B, 69-B Bis, 141, LISR 82, 86, RMF 2.1.49., 2.11.5., 3.10.1.12., 5.2.2., 5.2.13., 5.2.15., 5.2.17., 5.2.18., 5.2.19., 5.2.20., 5.2.21., 5.2.25.

### Procedimiento para presentar declaraciones informativas

**2.8.3.5.** Para los efectos del artículo 31, primer párrafo del CFF las personas físicas y morales obligadas a presentar mediante declaración la información establecida en las disposiciones fiscales, cumplirán con dicha obligación a través del Portal del SAT, en el apartado Trámites y servicios / Declaraciones para personas o Declaraciones para empresas, según corresponda, conforme a lo siguiente:

```
I. a V. .
```

... ... CFF 60., 31

## Procedimiento para presentar declaraciones de pagos provisionales o definitivos del derecho petrolero para el bienestar

2.8.3.7. Para los efectos de los artículos 20, séptimo párrafo, 31, primer párrafo del CFF, 41 de su Reglamento, así como 70. y Trigésimo transitorio de la LIF, las empresas públicas del Estado que se encuentren obligadas al pago del derecho petrolero para el bienestar presentarán las declaraciones normales, incluyendo sus complementarias, extemporáneas y de corrección fiscal, a través del Portal del SAT, mediante un caso de aclaración, conforme a la ficha de trámite 13/LISH "Declaraciones de pago del derecho petrolero para el bienestar", contenida en el Anexo 1-A, debiendo acompañar a dicha declaración la forma oficial "DEPEBI", contenida en el Anexo 1, así como el comprobante de pago respectivo.

En el caso de declaraciones complementarias o de correcciones, se deberá señalar adicionalmente el folio, el monto pagado en la declaración que complementa y, en su caso, el número y la fecha del oficio a través del cual se notificó el inicio de la revisión.

Se considera que los contribuyentes han cumplido con la obligación de presentar las declaraciones de pago en los términos de las disposiciones fiscales, cuando hayan presentado la información por el derecho a que se refiere esta regla en el Portal del SAT.

CFF 20, 31, RCFF 41, LIF 70., Trigésimo transitorio

### Presentación de declaraciones y pago de derechos sobre minería

2.8.5.2.

...

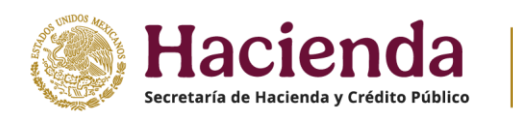

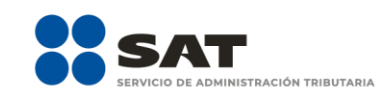

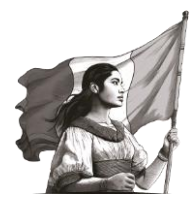

I. Ingresar al apartado Trámites y servicios / Declaraciones para personas o Declaraciones para empresas, según corresponda, y elegir el subapartado Derechos, productos y aprovechamientos (DPA) / Declaraciones de derechos de minería / Pasos a seguir / Ingresa al servicio.

II. a VII. ...

•••

...

CFF 60., 20, 31, LFD 262, 263, 264, 265, 266, 268, 269, 270, RCFF 41

Medio de comprobación de integridad y autoría de documentos firmados con e.firma del funcionario competente o con sello digital, notificados de forma personal o a través del buzón tributario

2.9.3.

- I.
- II. Ingresar al Portal del SAT, en el apartado Trámites y servicios / Más trámites y servicios / Constancias, devoluciones y notificaciones / Notificaciones / Integridad y autoría de documentos. Del listado que se muestra elegir alguna de las siguientes opciones:

**a)** a **c)** ...

... CEE 17 I

CFF 17-I, 17-K, 38

#### Cartas de crédito como garantía del interés fiscal

2.12.5. Para los efectos de los artículos 141, fracción I del CFF y 78 de su Reglamento, la lista de las instituciones de crédito registradas ante el SAT para emitir cartas de crédito se da a conocer en el Portal del SAT, en el apartado Trámites y servicios / Adeudos fiscales / Garantiza / Identifica las etapas de la garantía / Más información en Garantiza / Consulta / Consulta los bancos emisores de cartas de crédito / Instituciones de crédito. Las cartas de crédito y sus modificaciones deberán ajustarse a los formatos establecidos, los cuales indican el "Texto autorizado de carta de crédito", mismo que puede ser consultado en el apartado mencionado.

```
...
...
...
CFF 141, LIC 46, RCFF 78, 79, RMF 2.12.9.
```

Reducción de multas conforme al artículo 74 del CFF, por incumplimiento de obligaciones fiscales federales distintas a las obligaciones de pago, con motivo de la vigilancia en materia de presentación de declaraciones

2.14.14.

•••

I. y II. ... III. ... a) a d) ... e) ...

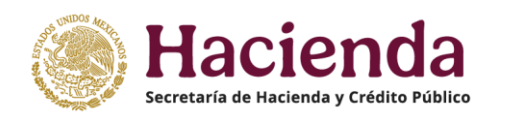

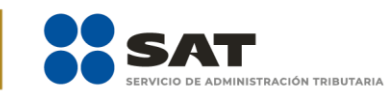

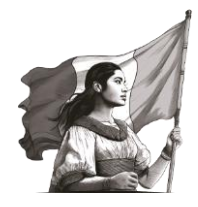

Lo anterior podrá hacerlo desde el Portal del SAT a través de la siguiente ruta: apartado Trámites y servicios / Más trámites y servicios / Herramientas de cumplimiento / Presenta tu aclaración, orientación, servicio o solicitud / Presenta solicitudes o avisos / Pasos a seguir / Ingresa al Servicio, a continuación, captura tu RFC y Contraseña, y elige Iniciar sesión, selecciona las opciones: Servicios por Internet / Servicio o solicitudes / Solicitud y aparecerá un formulario. En el apartado "Descripción del Servicio", en la pestaña Trámite selecciona REDUCCIÓN DE MULTAS VIG 74 CFF, o bien, a través de MarcaSAT 55 627 22 728, opciones 9, 1; una vez registrada su solicitud, la autoridad fiscal le hará llegar el FCF (línea de captura) correspondiente, a través de la cuenta de correo que al efecto proporcione.

•••

Para los efectos de las fracciones II y III, si el contribuyente tiene interpuesto un medio de defensa en contra de las multas respectivas deberá exhibir ante la autoridad fiscal que controla su adeudo el acuse de desistimiento del mismo presentado ante la autoridad competente para obtener el beneficio de reducción que corresponda, lo cual podrá ser desde el Portal del SAT, a través del procedimiento señalado en la fracción III, inciso e), segundo párrafo de esta regla.

····

...

CFF 41, 74, 82, RMF 2.14.6., 2.14.7.

#### Factor de acumulación por depósitos o inversiones en el extranjero

**3.16.11.** Para los efectos del artículo 239 del Reglamento de la Ley del ISR, el factor de acumulación aplicable al monto del depósito o inversión al inicio del ejercicio fiscal de 2024, es de 0.1368. *RLISR 239* 

## Declaración informativa de operaciones con terceros a cargo de personas físicas y morales, formato, periodo y medio de presentación

4.5.1.

... ...

•••

La información a que se refiere la presente regla, se deberá presentar a través del Portal del SAT en la liga <u>https://pstcdi.clouda.sat.gob.mx/</u>, correspondiente a la DIOT, contenida en el Anexo 1, rubro A, numeral 5.

#### Se deroga.

En el campo denominado "Monto del IVA pagado no acreditable" incluyendo importaciones (correspondiente en la proporción de las deducciones autorizadas) de la DIOT se deberán anotar las cantidades que fueron trasladadas al contribuyente, pero que no reúnen los requisitos para ser consideradas IVA acreditable, por no ser estrictamente indispensables, o bien, por no reunir los requisitos para ser deducibles para el ISR, de conformidad con el artículo 50., fracción I de la Ley del IVA, el llenado de dicho campo no será obligatorio tratándose de personas físicas.

LIVA 50., LIVA 2021 50.-E, 32, LISH 31, 32, RMF 4.5.2., 10.5., 10.32.

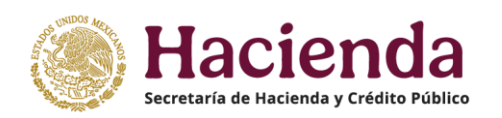

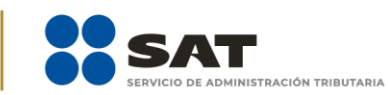

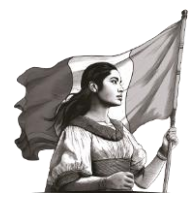

### Aplicación del estímulo fiscal en declaraciones

- 9.22. Para los efectos del Trigésimo Cuarto transitorio, segundo párrafo, fracción I, inciso a) de la LIF, mientras no se habilite en el Servicio de Declaraciones y Pagos, el "Estímulo de regularización fiscal de la LIF" en la sección de "Pago" de los formularios de las declaraciones correspondientes, los contribuyentes podrán aplicar dicho estímulo solicitando el FCF (línea de captura) a través del Portal del SAT, en el apartado Trámites y servicios / Más trámites y servicios / Herramientas de cumplimiento / Presenta tu aclaración, orientación, servicio o solicitud / Presenta solicitudes o avisos / Pasos a seguir / Ingresa al Servicio, a continuación captura tu RFC y Contraseña y da clic en Iniciar sesión, selecciona las opciones: Servicios por Internet / Servicio o solicitudes / Solicitud y aparecerá un formulario. En el apartado "Descripción del Servicio", en la pestaña Trámite, selecciona la etiqueta APLICACION ESTIMULO LIF DYP. En dicha solicitud deberán proporcionar lo siguiente:
  - **I.** Contribución, concepto, ejercicio y periodo relacionados con las multas y recargos a los que aplicará el estímulo.
  - II. Manifestación, bajo protesta de decir verdad, de que cumplen con los requisitos establecidos en el Trigésimo Cuarto transitorio de la LIF, así como el monto de la contribución, actualización, recargos y, en su caso, el monto de la multa.
  - **III.** El monto del estímulo fiscal que desean aplicar.

Cuarenta y ocho horas después de que se realice el pago del FCF (línea de captura), se deberá presentar la declaración correspondiente, en la cual podrá acreditarse el monto pagado al concepto a declarar, bajo el siguiente procedimiento:

- I. Ingresar al Portal del SAT (www.sat.gob.mx).
- II. Seleccionar el apartado Trámites y servicios.
- III. Elegir los subapartados "Declaraciones para personas" o "Declaraciones para empresas", según corresponda.
- **IV.** Selecciona el apartado "Provisionales y definitivas" o "Anual".
- **V.** De las opciones que se despliegan en el apartado, seleccionar el formulario de la declaración a presentar conforme al régimen de tributación.
- **VI.** Realizar el llenado de la declaración capturando los datos habilitados o validando la información de las declaraciones prellenadas.
- **VII.** Verificar que el monto del impuesto y accesorios coincidan con los importes señalados en la respuesta al caso de aclaración.
- **VIII.** Determinada la cantidad a cargo, ingresar al apartado "Pago" o "Determinación de pago", según corresponda, al formulario que se presenta.
- **IX.** Seleccionar o capturar en el campo "Monto pagado con anterioridad", los datos solicitados en el formulario, la cantidad pagada en el mismo y la fecha en que se realizó.
- X. Guardar y continuar con la presentación de la declaración hasta el envío.

LIF Trigésimo Cuarto transitorio"

- **SEGUNDO.** Se da a conocer el Anexo 9 de la RMF para 2025, así como las modificaciones de los siguientes Anexos:
  - **I.** Primera Modificación al Anexo 1 de la RMF para 2025.
  - II. Segunda Modificación al Anexo 1-A de la RMF para 2025.

### Transitorio

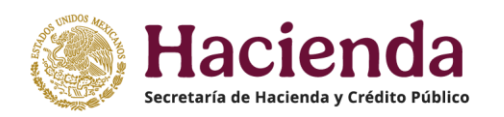

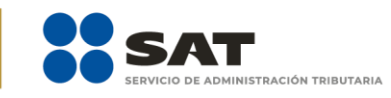

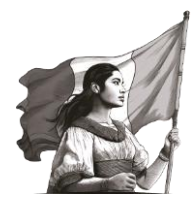

**ÚNICO.** La presente resolución entrará en vigor a partir del día siguiente al de su publicación en el DOF. Por lo que se refiere a las disposiciones dadas a conocer de manera anticipada en el Portal del SAT, su contenido surtirá sus efectos en términos de la regla 1.8., tercer párrafo.